## CMPS 3390 Lab 7

## Fall 2024

## Part 1 - Setup

- 1. Once again, we will be using IntelliJ Idea Community for this lab.
  - You can download and install this from Jetbrains Website.
  - If you will be completing this lab on the class/lab computers, run this command from the machine's terminal to install the JetBrains ToolBox (NOT ON ODIN!):

bash <(curl -s https://cs.csub.edu/~paul/cs3390/scripts/installJTB.sh)</pre>

Then use the ToolBox to install IDEA Community

2. We will be starting with an app that I have prebuilt. To save us time I have uploaded my copy to github: https://github.com/wmpaulroyer/CMPS3390-LAB-07.git

If you are unable to use git clone, you can also download the zip of the project and extract it: <u>https://github.com/wmpaulroyer/CMPS3390-LAB-07/archive/refs/heads/main.zip</u>

- 3. Once you have the project open, make sure to update the username on line 49 of the **QuoteController**.
- 4. If you don't have one already, create a 3390 folder inside your public\_html folder **ON ODIN**.
- 5. INSIDE of your 3390 folder run the following commands:

```
wget https://cs.csub.edu/~paul/cs3390/labs/lab07.zip;
unzip lab07.zip;
rm lab07.zip
```

6. If you have done everything right you the full path to the API files should be:

```
~/public_html/3390/quotesAPI
```

7. We will be editing the index.html file for this lab

## Part 2 - Guided Example: Creating a simple quote generator API

In class demonstration. Documentation will be added here later.